# **Produkt** Oprettelse og vedligehold

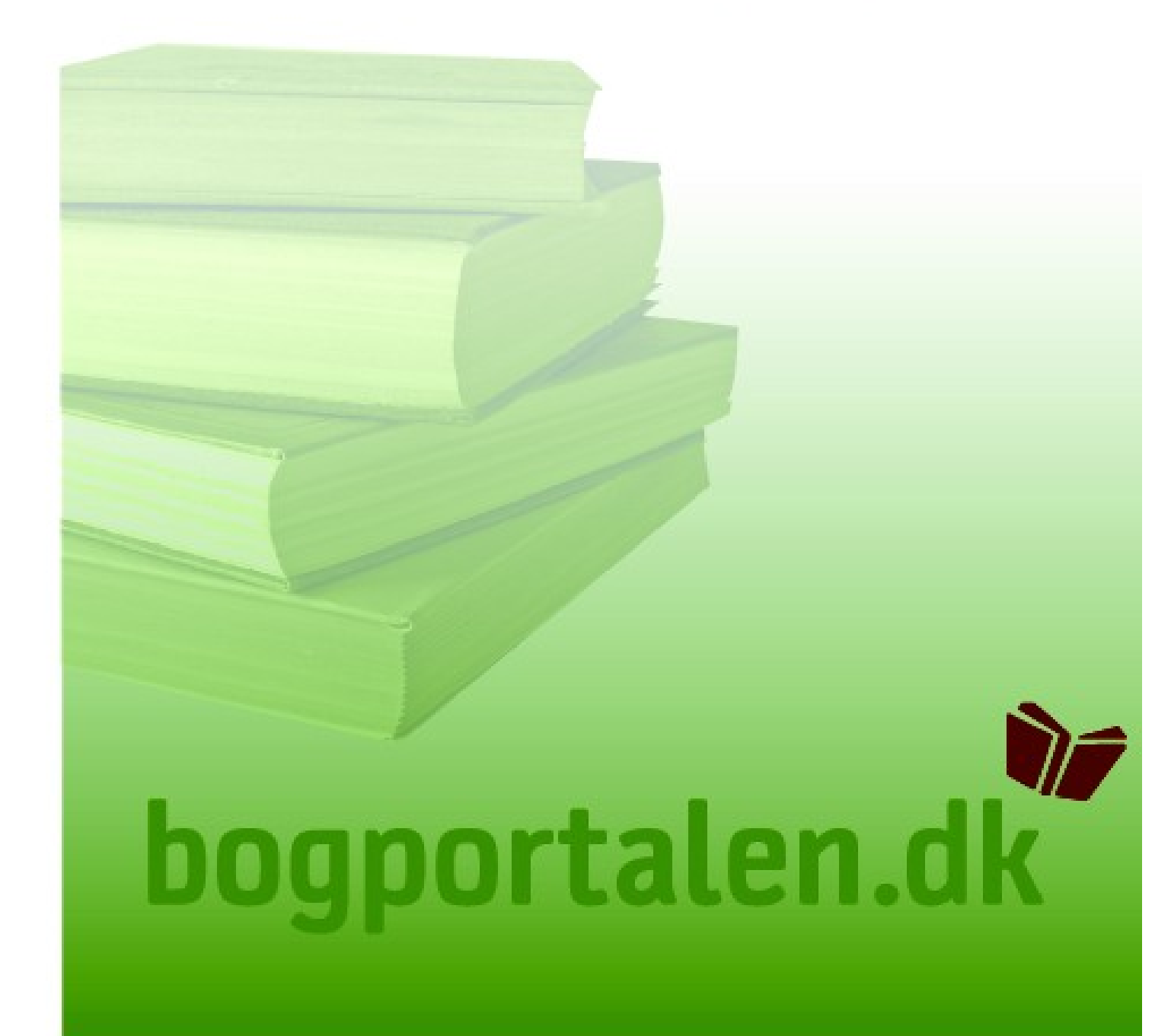

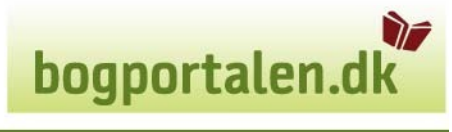

#### Indhold

| Introduktion                                     | 3  |
|--------------------------------------------------|----|
| Formål                                           | 3  |
| Support                                          | 3  |
| 0. Systemkrav                                    | 4  |
| 0.1 Internet browser                             | 4  |
| 0.2 PDF Reader                                   | 4  |
| 0.3 Hvordan tillades pop-up vinduer              | 4  |
| 0.4 Kompatibilitetsvisning i Internet Explorer 8 | 6  |
| 0.5 Hjælp til system problemer                   | 7  |
| 1. Hvordan kommer du i gang?                     | 8  |
| 1.1 Adgange/brugertyper                          | 8  |
| 1.2 Log på www.bogportalen.dk                    | 8  |
| 2. Tre scenarier                                 | 10 |
| 3. Produktvedligeholdelse                        | 11 |
| 3.1 Opret nyt produkt med skabelon-produkt       | 11 |
| 3.3 Opret produkt fra bunden                     | 16 |
| 4. Felter                                        | 18 |
| 5. Billeder                                      | 20 |

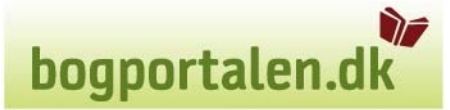

#### Introduktion

bogportalen.dk er en B2B-service for forhandlere og udgivere af bøger. I bogportalen.dk kan man som bruger håndtere alle de funktioner man støder på i det daglige arbejde mellem forhandlere, forlag og ekspeditioner.

bogportalen.dk er udviklet i samarbejde mellem NBC og DBK og drives af bogportalen I/S.

DBK og NBC er fuldt integrerede med bogportalen.dk.

#### Formål

Det er i bogportalen.dk forlagene opretter og vedligeholder deres titler. Titlerne vil herefter automatisk blive oprettet på DBK.dk, samt i DBKs interne systemer. Ligeledes sendes informationen videre til Bibi / BogInfo.

#### Support

Har du problemer med dette emne er du velkommen til at kontakte kundeservice som så vil hjælpe dig på: 32 69 77 88.

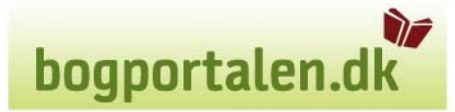

#### 0. Systemkrav

#### **0.1 Internet browser**

- Internet Explorer 8 eller senere eller
- Firefox 3.6.3

#### 0.2 PDF Reader

- Adobe Reader 9 eller senere eller
- Foxit Reader 3.0

#### 0.3 Hvordan tillades pop-up vinduer

Det er en forudsætning for at bruge bogportalen.dk at browseren tillader pop-up vinduer. For at sætte browseren op til at tillade pop-up vinduer for bogportalen.dk, følg punkterne herunder.

#### 0.3.1 Microsoft Internet Explorer (7 & 8)

- 1. Start Microsoft Internet Explorer
- Vælg Funktioner -> "Blokering af pop-up -vinduer" -> "Indstillinger for blokering af pop-up -vinduer".
- 3. En dialogboks svarende til screen shot 2 vises.
- 4. Indtast "www.bogportalen.dk" i det øverste tekstfelt

| Indstillinger for blokering af pop op-vinduer                                                                                                    |
|----------------------------------------------------------------------------------------------------|
| Undtagelser<br>Pop op-vinduer blokeres i øjeblikket. Du kan tillade pop op-vinduer fra<br>et bestemt websted ved at føje webstedet til listen nedenfor.<br>Adressen på webstedet, du vil tillade pop op-vinduer fra: |
| Tilladte websteder:                                                                                                    |
| Fjem alle                                                                                                    |
| Beskeds- og filtemiveau<br>✓ Afspil en lyd, når et pop op-vindue blokeres<br>✓ Vis blokeringsoplysninger, når et pop op-vindue blokeres                                                                              |
| Filtemiveau:<br>Mellem: Bloker de fleste, automatiske pop op-vinduer                                                                                                    |
| Ofte stillede spørgsmål om blokering af pop op-vinduer                                                                                                    |

5. Tryk "Tilføj" og "Luk", og popup vinduer er nu tilladt.

#### 0.3.2 Mozilla Firefox

1. Tryk på "Funktioner" -> "Indstillinger"

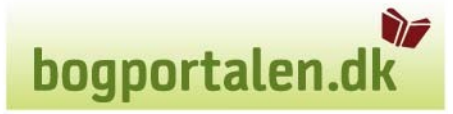

2. Tryk på "Indhold", og derefter på "Undtagelser..." ud for "Bloker pop op-vinduer"

| Indstillinger                                                                                                    |                         |              |               |                        |           | ×                 |
|----------------------------------------------------------------------------------------------------|-------------------------|--------------|---------------|------------------------|-----------|-------------------|
|                                                                                                    |                         | ۵.<br>آ      |               | 90                     |           | <b>Ö</b>          |
| Overordnet                                                                                                    | Faneblade               | Indhold      | Applikationer | Privatliv              | Sikkerhed | Avanceret         |
| Image: Second state       Undtagelser         Image: Second state       Undtagelser         Image: Second state       Undtagelser         Image: Second state       Aktiver JavaScript |                         |              |               |                        |           |                   |
| – Skrifttyper & f<br>Standards <u>k</u> rii                                                                                                    | arver<br>fttype: Verdar | na           | • 9           | i <u>t</u> ørrelse: 16 |           | anceret<br>[arver |
| _ Sprog                                                                                                    |                         |              |               |                        |           |                   |
| Vælg dit fortr                                                                                                    | ukne sprog at f         | å vist sider | i             |                        | 1         | / <u>æ</u> lg     |
|                                                                                                    |                         |              | OK            | An                     | nuller    | <u>H</u> jælp     |

- 3. I tekstboksen "Adresse på webside" tilføjes www.bogportalen.dk.
- 4. Tryk "Tillad" og "Luk", og pop-up vinduer er nu tilladt.

| 🥹 Tilladte websteder - Pop op-vinduer                                                                                                    |                                                            |
|----------------------------------------------------------------------------------------------------|------------------------------------------------------------|
| Du kan angive hvilke websteder, der må åbne p<br>præcise adresse på det websted du vil tillade at<br>derefter Tillad.                                                                                                    | op up-vinduer. Indtast den<br>åbne pop-up vinduer, og tryk |
| Adresse på websted:                                                                                                    |                                                            |
| www.bogportalen.dk                                                                                                    |                                                            |
|                                                                                                    | <u>T</u> illad                                             |
| Websted                                                                                                    | Status                                                     |
|                                                                                                    | 0.0.00                                                     |
|                                                                                                    |                                                            |
|                                                                                                    |                                                            |
|                                                                                                    |                                                            |
|                                                                                                    |                                                            |
|                                                                                                    |                                                            |
|                                                                                                    |                                                            |
| Fiern websted                                                                                                    | Luk                                                        |
|                                                                                                    |                                                            |
|                                                                                                    |                                                            |
| Tilladte websteder - Pep op vinduer                                                                                                    |                                                            |
| 🕗 Tilladte websteder - Pop op-vinduer                                                                                                    |                                                            |
| Tilladte websteder - Pop op-vinduer<br>Du kan angive hvilke websteder, der må åbne pr<br>præcise adresse på det websted du vil tillade at å                                                                                                 | op up-vinduer. Indtast den<br>åbne pop-up vinduer, og tryk |
| Tilladte websteder - Pop op-vinduer<br>Du kan angive hvilke websteder, der må åbne po<br>præcise adresse på det websted du vil tillade at a<br>derefter Tillad.                                                                             | op up-vinduer. Indtast den<br>åbne pop-up vinduer, og tryk |
| Tilladte websteder - Pop op-vinduer<br>Du kan angive hvilke websteder, der må åbne præcise adresse på det websted du vil tillade at a<br>derefter Tillad. <u>Ad</u> resse på websted:                                                       | op up-vinduer. Indtast den<br>åbne pop-up vinduer, og tryk |
| Tilladte websteder - Pop op-vinduer<br>Du kan angive hvilke websteder, der må åbne pr<br>præcise adresse på det websted du vil tillade at a<br>derefter Tillad. Adresse på websted:                                                         | op up-vinduer. Indtast den<br>åbne pop-up vinduer, og tryk |
| Tilladte websteder - Pop op-vinduer<br>Du kan angive hvilke websteder, der må åbne pr<br>præcise adresse på det websted du vil tillade at a<br>derefter Tillad. Adresse på websted:                                                         | op up-vinduer. Indtast den<br>åbne pop-up vinduer, og tryk |
| Tilladte websteder - Pop op-vinduer<br>Du kan angive hvilke websteder, der må åbne pi<br>præcise adresse på det websted du vil tillade at a<br>derefter Tillad.<br>Agresse på websted:                                                      | op up-vinduer. Indtast den<br>åbne pop-up vinduer, og tryk |
| Tilladte websteder - Pop op-vinduer          Du kan angive hvilke websteder, der må åbne pupræcise adresse på det websted du vil tillade at a derefter Tillad.         Adresse på websted:         Websted         www.bogportalen.dk       | op up-vinduer. Indtast den<br>åbne pop-up vinduer, og tryk |
| Tilladte websteder - Pop op-vinduer<br>Du kan angive hvilke websteder, der må åbne p<br>præcise adresse på det websted du vil tillade at a<br>derefter Tillad. Adresse på websted:           Websted           Websted                      | op up-vinduer. Indtast den<br>åbne pop-up vinduer, og tryk |
| Tilladte websteder - Pop op-vinduer Du kan angive hvilke websteder, der må åbne p<br>præcise adresse på det websted du vil tillade at d<br>derefter Tillad. Agresse på websted:           Websted           Websted                         | op up-vinduer. Indtast den<br>åbne pop-up vinduer, og tryk |
| Tilladte websteder - Pop op-vinduer          Du kan angive hvilke websteder, der må åbne præcise adresse på det websted du vil tillade at derefter Tillad.         Adresse på websted:         Websted         www.bogportalen.dk           | op up-vinduer. Indtast den<br>åbne pop-up vinduer, og tryk |
| Tilladte websteder - Pop op-vinduer<br>Du kan angive hvilke websteder, der må åbne p<br>præcise adresse på det websted du vil tillade at<br>derefter Tillad.           Agresse på websted:   Websted           Websted                      | op up-vinduer. Indtast den<br>åbne pop-up vinduer, og tryk |
| Tilladte websteder - Pop op-vinduer          Du kan angive hvilke websteder, der må åbne p         præcise adresse på det websted du vil tillade at derefter Tillad.         Agresse på websted:         Websted         www.bogportalen.dk | op up-vinduer. Indtast den<br>åbne pop-up vinduer, og tryk |
| <ul> <li>Tilladte websteder - Pop op-vinduer</li> <li>Du kan angive hvilke websteder, der må åbne p<br/>præcise adresse på det websted du vil tillade at<br/>derefter Tillad.</li> <li>A<u>d</u>resse på websted:</li> </ul>                | op up-vinduer. Indtast den<br>åbne pop-up vinduer, og tryk |
| <b>Villadte websteder - Pop op-vinduer</b> Du kan angive hvilke websteder, der må åbne præcise adresse på det websted du vil tillade at derefter Tillad.         Agresse på websted:         Websted         www.bogportalen.dk             | op up-vinduer. Indtast den<br>åbne pop-up vinduer, og tryk |

#### 0.4 Kompatibilitetsvisning i Internet Explorer 8

Bogpotalen.dk er designet til tidligere versioner af IE, end version 8. Derfor kan visse sider

ikke vises korrekt, og for at opveje dette klikkes der på kompatibilitetsvisnings ikonet som ses til højre for adresselinjen og hængelåsen.

bogportalen.dk

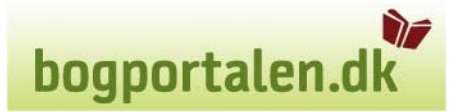

| 😥 💌 🔊 https://www.bogportalen.dk/webapp/wcs/stores/servlet/LogonForm?storeId=10001&catalogId=10001&ddkey=https:Lo | goff 🛛 🖌 🔒 🕞 🔶 😵 Google                                                                |
|----------------------------------------------------------------------------------------------------|----------------------------------------------------------------------------------------|
| 🛿 Windows Live Search 👂 🔹 Nyheder Profil Mail Fotos Kalender MSN Del 🛃 📰 🗸                                        | Kompatibilitetsvisning: websteder, der er designet til ældre<br>bedre ud,              |
| voritter 🙀 🔊 Tilpas links 🏈 Foreslåede websteder 🔹                                                                | og problemer med forkert placerede menuer, billeder eller                              |
| rgportalen.dk - Log ind                                                                                           | 🛐 👻 🔝 👻 🖃 👘 👻 Side 👻 Sikkerhed 👻 Fl                                                    |
| Igportalen.dk Du er ikke lagget ind                                                                               |                                                                                        |
| Valloumen til bosmetelan dle                                                                                      |                                                                                        |
| Veikommen til bogportalen.dk                                                                                      | Log ind                                                                                |
|                                                                                                    | Brugernavn:                                                                            |
|                                                                                                    | Kodeord:                                                                               |
|                                                                                                    | Loging                                                                                 |
|                                                                                                    | > Hjælp, jeg kan ikke logge ind                                                        |
|                                                                                                    |                                                                                        |
|                                                                                                    | Om Bogportalen.dk                                                                      |
|                                                                                                    | Bogportalen.dk er en B2B-service, som drives af<br>Nordisk Bog Center og<br>Enoden DBK |
|                                                                                                    |                                                                                        |
|                                                                                                    | pogportaien gribčáš, dk                                                                |
|                                                                                                    | bogportalen@dbk.dk                                                                     |

#### 0.5 Hjælp til system problemer

Bogportalen.dk's forlagsfunktionalitet kan køre under Mac. Det er dog en forudsætning at Mac computeren er fra 2001 og frem.

- 1. Download og åbn Darwine: <u>http://www.kronenberg.org/download.php?</u> <u>download=http://darwine.good-day.net/Darwine-x86-</u> <u>1.1.20.dmg&filename=Darwine-x86-1.1.20.dmg&project=Darwine</u>)
- 2. Træk Darwine ned i "/Applications" folderen
- Download og åbn ies4osx <u>http://www.kronenberg.org/download.php?</u> <u>download=ies4osx/ies4osx-3\_0\_1.zip&filename=ies4osx-</u> <u>3\_0\_1.zip&project=ies4osx</u>)
- 4. Start installationen ved at dobbeltklikke "iesosx"
- 5. Klik "Install"
- 6. Browseren kan herefter åbnes på desktoppen

Hvis der er brug for support til installation af nye versioner af ovenstående, eller til udstyr (f.eks. hånd scanner) skal forlagets egen IT support kontaktes.

PS! Hvis man kun anvender produktvedligeholdelse behøves ovenstående ikke.

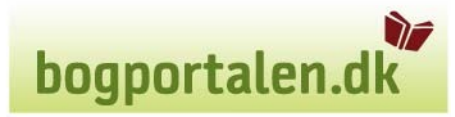

#### 1. Hvordan kommer du i gang?

#### 1.1 Adgange/brugertyper

Det er brugere med Produktansvarlig-rettigheder som kan oprette og vedligeholde produkter.

#### 1.2 Log på www.bogportalen.dk

Log først på www.bogportalen.dk med dit brugernavn og kodeord:

| bogportalen.dk               |                                                                                                    |
|------------------------------|----------------------------------------------------------------------------------------------------|
| Velkommen til bogportalen.dk | Log ind<br>Brugernavn:<br>Kodeord:<br>Log ind                                                                                                    |
|                              | Om Bogportalen.dk<br>Bogportalen.dk er en B28-service, som drives af<br>Nordisk Bog Center og<br>Fonden DBK<br>bogportalen@nbcas.dk<br>bogportalen@dbk.dk |

Indtast brugernavn og kodeord. Klik på **Log ind**.

Du kommer nu ind på forsiden. Søg den titel som du gerne vil rette eller se på.

|                                                                                                    | b                                                                                                    | ogportalen.dk                                                                                                    |
|----------------------------------------------------------------------------------------------------|----------------------------------------------------------------------------------------------------|----------------------------------------------------------------------------------------------------|
| bogportalen.dk Kund                                                                                                    | eservice for bruger 1002 Lokal Admin (*** TESTBOGHANDLER ***) - LINDHARDT OG RINGHOF ) Log a                                                                                                    | af ) Tilbage                                                                                                    |
| Søg i alt<br>olsen Søg                                                                                                    | Søg forfatter Søg titel Søg forlag Avanceret søgning                                                                                                    | Indkøbskurv 🔅                                                                                                    |
| > Forside > Katalog > Vælg                                                                                                    | kunde > Søg ordre > Administration                                                                                                    |                                                                                                    |
| Velkommen til din s                                                                                                    | startside på bogportalen.dk                                                                                                    |                                                                                                    |
| På bogportalen.dk kan du som forhand<br>titler hurtigt og nemt.<br>Det er også her du kan se dine restord<br>Du kan også følge Track & Trace på de<br>bogportalen.dk hjælper dig i hverdage<br>Derudover er det muligt at købe udenk<br>Vi glæder os til at betjene dig og dine k<br>Ilyheder | ller eller boghandler nemt administrere dine ordrer, retur- og ombytningsaktiviteter og søge på specifikke<br>re, faktura og kreditnotaer.<br>enkelte ordrer.<br>n med alle praktiske rutiner mellem din butik og alle forlag i Danmark.<br>andske bøger fra Bertrams.<br>under.<br><b>bogportalen.dk support for boghandlere:</b> | Vigtige links                                                                                                    |
| DETTE ER TESTMASKINEN!                                                                                                    | Supporttlf. : 70 15 05 55                                                                                                    |                                                                                                    |
| Vigtigste nyheder:<br>- Fravælg bestilling af produkter<br>fra NBC/DBK<br>- Hurtigbestilling af produkter<br>- Returform har ændret navn<br>- Der vises nu hvor lang tid tilbud                                                                                                    | Åbningstider:<br>Mandag til torsdag kl. 9.00 - 16.00<br>Fredag kl. 9.00 - 15.00<br>Uden for disse tidsrum kan der sendes mail til info@bogportalen.dk<br>som så behandles næste arbejdsdag.<br><b>bogportalen.dk support for forlag:</b>                                                                                           | <ul> <li>&gt; Ombytningsvejledning</li> <li>&gt; Forlag med Ombytning</li> <li>&gt; Version 65</li> <li>&gt; Forbedringer til indkøbskurven</li> <li>&gt; Release 63 og 64</li> </ul> |
| er gældende<br>Diverse feilbeskeder er                                                                                                    | Supporttlf. : Ring til Kundeservice i de respektive ekspeditioner                                                                                                    | Opdateret brugervejledning                                                                                                    |
| forbedret                                                                                                    |                                                                                                    | › Kursusmateriale                                                                                                    |
| Se uddybende forklaring i linket<br>"Version 65" i højre side af denne<br>forside.                                                                                                    |                                                                                                    |                                                                                                    |
| Bemærk brugervejledning er opdateret.                                                                                                    |                                                                                                    |                                                                                                    |

Support: Kontakt NBC eller DBK

Klik på titlen på den titel du vil rette, hold **CTRL nede og tryk på titlen**, som man ønsker at ændre, for at få ny fane.

| bogportalen.dk      | Kundeservic  | e for bruger 1002 Lokal Admin (*** TEST     | BOGHANI     | DLER ***) - LINDHARDT OG R  | INGHOF > Log af        | ) Tilbage                         |                  |         |
|---------------------|--------------|---------------------------------------------|-------------|-----------------------------|------------------------|-----------------------------------|------------------|---------|
| Søg i alt<br>olsen  | Søg          | forfatter Søg titel Søg forlag              |             | Ryd Søg → Avan              | ceret søgning          | Indkøbskurv<br>› Vis indkøbskurve | en               | ۲       |
| > Forside > Katalog | › Vælg kunde | > Søg ordre > Administration                |             |                             |                        |                                   |                  |         |
| • Kategori          |              | 1 <u>2 3</u> <u>5</u>                       | <u>Næst</u> | e Reference:                | 👓 📑 🖪 🗐                |                                   |                  | > Print |
| Antal Vgr           | Indb         | Titel                                       | Eksp        | Forfatter                   | Forlag                 | Udgivet A Grp                     | Pris Type        | Lager   |
| 723                 | Ind          | Slankekur for sultne mænd                   | DBK         | Carsten Olsen & Lene Hans.  | . Lindhardt og Ringhof | <sup>5</sup> 31.dec.10 <u>B</u>   | <u>279,95</u> CA | - ^     |
| 779                 |              | Historiekanon Stavnsbåndets ophævelse       | DBK         | Einar L. Jensen             | Alinea                 | 29.dec.09 Z                       | <u>185,00</u> CA | •       |
| 779                 | Ind          | Historiekanon Augustus - Jellingstenen - A. | DBK         | Søren Hemmingsen, Hans H.   | Alinea                 | 21.dec.09 Z                       | <u>160,00</u> CA | •       |
| 591                 | Ind          | Jensen & Klein i kloster                    | DBK         | Claus Ib Olsen              | Lindhardt og Ringhof   | 26.okt.09 <u>B</u>                | <u>279,95</u> CA | +       |
| 779                 | Hft          | Mellem fortid og fremtid, Da Danmark var    | . DBK       | Birgit Knudsen              | Alinea                 | 18.okt.09 <u>Z</u>                | <u>191,25</u> CA | +       |
| 779                 | Ind          | Historiekanon, Kalmarunion, Columbus, Re    | DBK         | Claus Buttenschøn, Olaf Rie | s Alinea               | 18.okt.09 <u>Z</u>                | <u>172,50</u> CA | +       |
| 779                 | Hft          | Historiekanon, Slaget på fælleden, System   | DBK         | Birgit Knudsen              | Alinea                 | 16.okt.09 <u>Z</u>                | <u>185,00</u> CA | +       |
| 591                 | Ind          | Vi, Jörgen Jörgensen                        | DBK         | Claus Ib Olsen              | Lindhardt og Ringhof   | 15.okt.09 <u>B</u>                | <u>309,95</u> CA | +       |

bogportalen.dk

Her har man så mulighed for at 'Rediger produkt' eller 'Opret produkt fra dette'

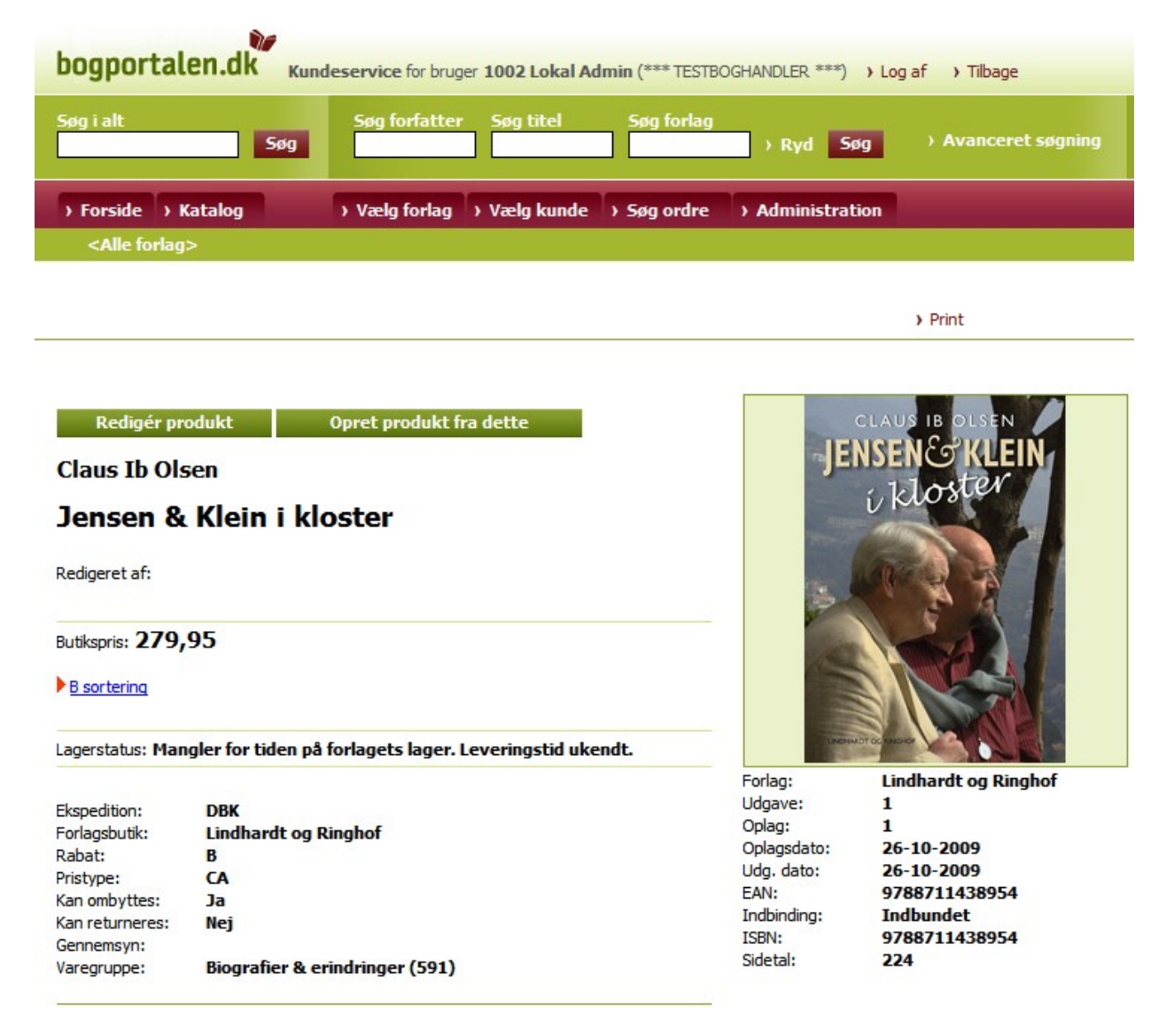

#### 2. Tre scenarier

Produkthåndteringen har en række faciliteter, men vi vil fokusere på de tre scenarier Produkthåndteringen primært skal anvendes til:

- Opret produkt med skabelon
   titlen kan oprettes som enten foreløbig tilmelding eller endelig tilmelding
- Opret produkt fra bunden
   titlen kan oprettes som enten foreløbig tilmelding eller endelig tilmelding
- 3. Rediger eksisterende produkt
  - både foreløbig- og endelig tilmeldte titler kan redigeres her

#### 3. Produktvedligeholdelse

Det anbefales at oprette produkter med et eksisterende produkt som skabelon, hvis man har et produkt der ligner. Dette hjælper til at huske hvilke felter man skal udfylde.

#### 3.1 Opret nyt produkt med skabelon-produkt

Søg produktet som skal bruges som skabelon. Benyt et produkt som har flest mulige lighedspunkter med det som ønskes oprettet. Tryk på **'Opret produkt fra dette'** 

| bogportal                                                                                | en.dk Kund         | deservice for brug | er 1002 Lokal A | dmin (*** TESTB | OGHANDLER ***)                                                                                                    | ) Log af ) Tilbage    |
|------------------------------------------------------------------------------------------|--------------------|--------------------|-----------------|-----------------|----------------------------------------------------------------------------------------------------|-----------------------|
| Søg i alt                                                                                | Søg                | Søg forfatter      | Søg titel       | Søg forlag      | ) Ryd Sø                                                                                                    | g › Avanceret søgning |
| > Forside > P                                                                            | Catalog            | › Vælg forlag      | › Vælg kunde    | > Søg ordre     | > Administrati                                                                                                    | DN                    |
| <alle forlag<="" th=""><th>&gt;</th><th></th><th></th><th></th><th></th><th></th></alle> | >                  |                    |                 |                 |                                                                                                    |                       |
|                                                                                          |                    |                    |                 |                 |                                                                                                    |                       |
|                                                                                          |                    |                    |                 |                 |                                                                                                    | > Print               |
|                                                                                          |                    |                    |                 |                 |                                                                                                    |                       |
|                                                                                          |                    |                    |                 |                 |                                                                                                    |                       |
| Redigér pr                                                                               | odukt              | Opret produkt f    | ra dette        |                 | C                                                                                                    | LAUS IB OLSEN         |
| Claus Th Ok                                                                              | COD                |                    |                 |                 | -JEN                                                                                                    | ISEN & KLEIN          |
| Cidus ID Ois                                                                             | sen                |                    |                 |                 |                                                                                                    | Lloster               |
| Jensen &                                                                                 | Klein i kl         | oster              |                 |                 | Silver                                                                                                    |                       |
| De l'anne de C                                                                           |                    |                    |                 |                 |                                                                                                    |                       |
| Redigeret at:                                                                            |                    |                    |                 |                 |                                                                                                    |                       |
| D. H                                                                                     | 05                 |                    |                 |                 |                                                                                                    | 1 6 8                 |
| buukspris: 27 3                                                                          | 33                 |                    |                 |                 |                                                                                                    |                       |
| B sortering                                                                              |                    |                    |                 |                 |                                                                                                    |                       |
|                                                                                          |                    |                    |                 |                 |                                                                                                    |                       |
| Lagerstatus: Man                                                                         | igler for tiden på | forlagets lager.   | Leveringstid uk | endt.           | - Children - Children | TOCHERON A TOCHER     |
|                                                                                          |                    |                    |                 |                 | Forlag:                                                                                                    | Lindhardt og Ringhof  |
| Ekspedition:                                                                             | DBK                | 111111111          |                 |                 | Oolage:                                                                                                    | 1                     |
| Forlagsbutik:                                                                            | Lindhardt og F     | Ringhof            |                 |                 | Oplagsdato:                                                                                                    | 26-10-2009            |
| Rabat:                                                                                   | В                  |                    |                 |                 | Uda, dato:                                                                                                    | 26-10-2009            |
| Pristype:                                                                                | CA                 |                    |                 |                 | FAN:                                                                                                    | 9788711438954         |
| Kan ombyttes:                                                                            | Ja                 |                    |                 |                 | Indbinding                                                                                                    | Indbundet             |
| kan returneres:                                                                          | Nej                |                    |                 |                 | ISBN:                                                                                                    | 9788711438954         |
| Gennemsyn:                                                                               | Dia aug Com C      | induinant (Fort)   |                 |                 | Sidetal:                                                                                                    | 224                   |
| vareoruppe'                                                                              | biografier & e     | rinaringer (591)   |                 |                 |                                                                                                    |                       |

Så kommer dette billede frem:

|                                                          | bogportalen.dk   |
|----------------------------------------------------------|------------------|
| bogportalen.dk DBK Admin > Log af > Tilbage              |                  |
| Søgning er ikke tilgængelig.                             |                  |
| > Forside > Retur > Vælg forlag > Vælg kunde > Søg ordre | > Administration |

#### Oprettelse af ny titel ud fra ISBN 9788711438954

Tilbage til produktvisning

| Gem<br>ISBN13: (påkrævet) EAN: ISBN10: Bogklub best. nr.:                                                                                       |
|----------------------------------------------------------------------------------------------------|
| Titel:<br>Jencen & Klein i klaster                                                                                                    |
| Indertitel:                                                                                                    |
|                                                                                                    |
| Forfatter(e):                                                                                                    |
| Claus Ib Olsen                                                                                                    |
| Serietitel:                                                                                                    |
|                                                                                                    |
| Bogh. varegruppe (påkrævet):<br>591 - Biografier & erindringer<br>Forlag: (påkrævet) Udgiver (påkrævet):                                        |
| DBK-8000022 - ASCHEHOUG A/S Lindhardt og Ringhof                                                                                                |
| Ekspedition: DBK<br>Udgivelsesdato: (påkrævet) Oplagsdato: (påkrævet)<br>År: Måned: Dag: År: Måned: Dag:<br>2009 10 26 📰 2009 10 26 📰           |
| Udgave: Oplag: Første udgaves udgivelsesår:<br>1 1 2009<br>Undskyldningskode:<br>0 - Mangler for tiden på forlagets lager. Leveringstid ukendt. |
| Pris: (inkl. moms) (ekskl. moms) Pristype: Gyldig fra:<br>269,95 215,96 ca<br>Flere linier<br>Rabatgruppe (påkrævet):<br>B                      |
| <ul> <li>Vis for kunder</li> <li>Returberettiget</li> <li>Kan købes</li> <li>Kun til intern visning</li> <li>Kan ombyttes</li> </ul>            |

Nogle af felterne vil herefter være forudfyldt med alle skabelon varens oplysninger, undtagen ISBN13, EAN, ISBN10, bogklub best nr og billede.

TF

## Felterne har "mouseover" hjælpetekster. Når man bevæger musen hen over feltet vil der blive vist en kort beskrivelse.

De enkelte felter og deres betydning er beskrevet i afsnit 4.0 Felter. Orange felter skal være udfyldt.

Man retter felterne til og når man er færdig trykkes på '**Gem'** og varen er oprettet og den vises nu i produktvisningen som den nu ser ud.

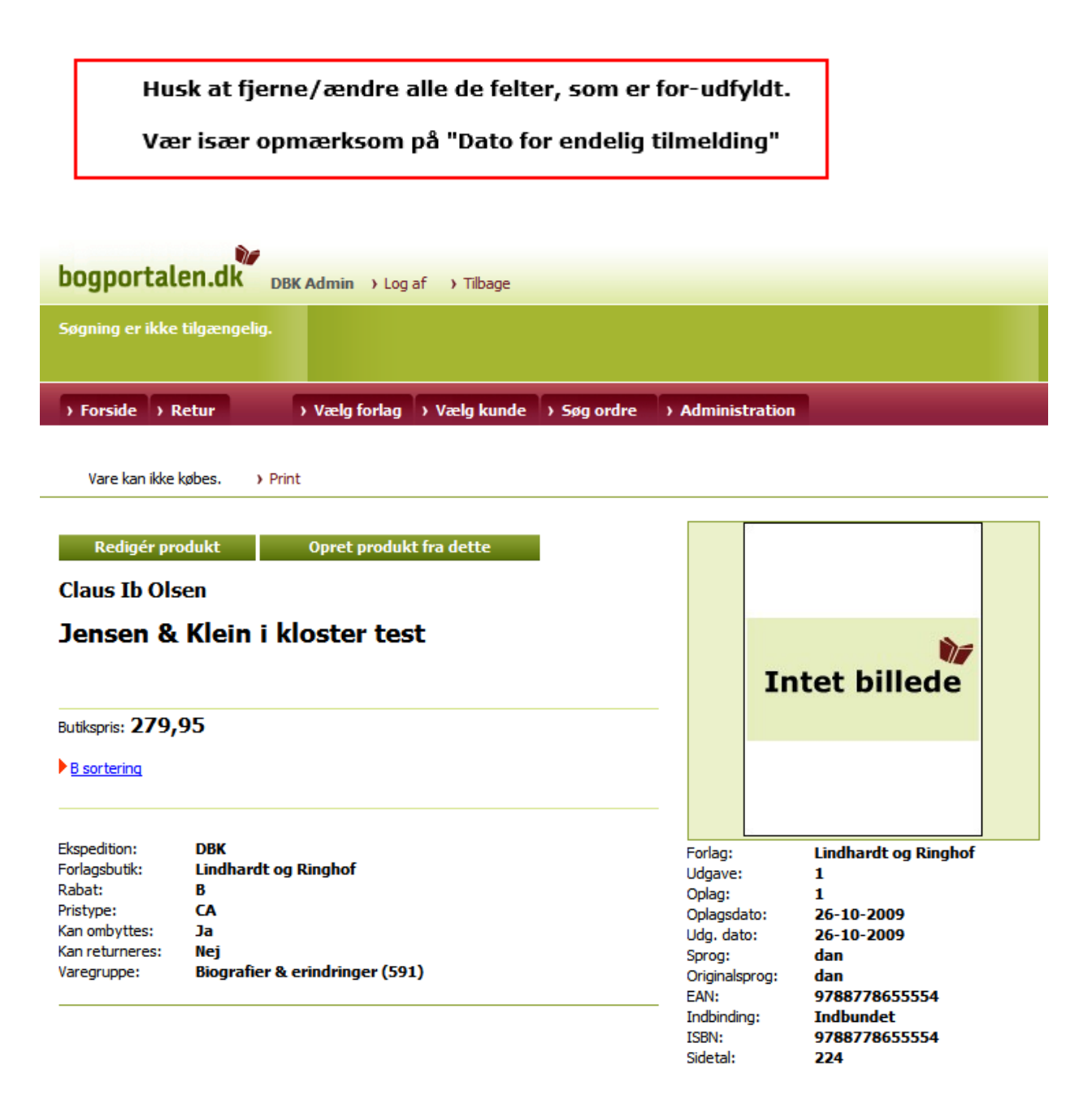

#### 3.2 Rediger eksisterende produkt

Når man ønsker at redigere et produkt, søges titlen frem ved at søge denne. I søgeresultatet trykkes på den titel man vil rette.

| bogportalen.dk      | Kundeservic  | e for bruger 1002 Lokal Admin (*** TEST     | BOGHANI     | DLER ***) - LINDHARDT OG R   | INGHOF > Log af        | → Tilbage                          |                  |         |
|---------------------|--------------|---------------------------------------------|-------------|------------------------------|------------------------|------------------------------------|------------------|---------|
| Søg i alt<br>olsen  | Søg          | forfatter Søg titel Søg forlag              | >           | Ryd Søg › Avand              | ceret søgning          | Indkøbskurv<br>› Vis indkøbskurven |                  | ۲       |
| > Forside > Katalog | > Vælg kunde | > Søg ordre > Administration                |             |                              |                        |                                    |                  |         |
| • Kategori          |              | 1 <u>2 3</u> <u>5</u>                       | <u>Næst</u> | e Reference:                 | 👓 <mark>/ B</mark> 🗎   |                                    |                  | > Print |
| Antal Vgr           | Indb         | Titel                                       | Eksp        | Forfatter                    | Forlag                 | Udgivet ^ Grp                      | Pris Type        | Lager   |
| 723                 | Ind          | Slankekur for sultne mænd                   | DBK         | Carsten Olsen & Lene Hans    | . Lindhardt og Ringhof | f 31.dec.10 <u>B</u>               | 279,95 CA        | - ^     |
| 779                 |              | Historiekanon Stavnsbåndets ophævelse       | DBK         | Einar L. Jensen              | Alinea                 | 29.dec.09 <u>Z</u>                 | <u>185,00</u> CA | •       |
| 779                 | Ind          | Historiekanon Augustus - Jellingstenen - A. | DBK         | Søren Hemmingsen, Hans H.    | . Alinea               | 21.dec.09 Z                        | <u>160,00</u> CA | •       |
| 591                 | Ind          | Jensen & Klein i kloster                    | DBK         | Claus Ib Olsen               | Lindhardt og Ringhof   | f 26.okt.09 <u>B</u>               | <u>279,95</u> CA | +       |
| 779                 | Hft          | Mellem fortid og fremtid, Da Danmark var    | DBK         | Birgit Knudsen               | Alinea                 | 18.okt.09 <u>Z</u>                 | <u>191,25</u> CA | +       |
| 779                 | Ind          | Historiekanon, Kalmarunion, Columbus, Re.   | DBK         | Claus Buttenschøn, Olaf Ries | Alinea                 | 18.okt.09 <u>Z</u>                 | <u>172,50</u> CA | +       |
| 779                 | Hft          | Historiekanon, Slaget på fælleden, System   | DBK         | Birgit Knudsen               | Alinea                 | 16.okt.09 <u>Z</u>                 | <u>185,00</u> CA | +       |
| 591                 | Ind          | <u>Vi, Jörgen Jörgensen</u>                 | DBK         | Claus Ib Olsen               | Lindhardt og Ringhof   | f 15.okt.09 <u>B</u>               | <u>309,95</u> CA | +       |

Man kommer nu til produktvisning og her trykker man så 'Rediger produkt'

| bogportalen.dk Kund                            | leservice for bruger 1002 Lokal Ad | dmin (*** TESTBC | GHANDLER ***) > Log | af → Tilbage        |
|------------------------------------------------|------------------------------------|------------------|---------------------|---------------------|
| Søg i alt<br>Søg                               | Søg forfatter Søg titel            | Søg forlag       | → Ryd Søg           | › Avanceret søgning |
| > Forside > Katalog<br><alle forlag=""></alle> | > Vælg forlag > Vælg kunde         | > Søg ordre      | > Administration    |                     |

> Print

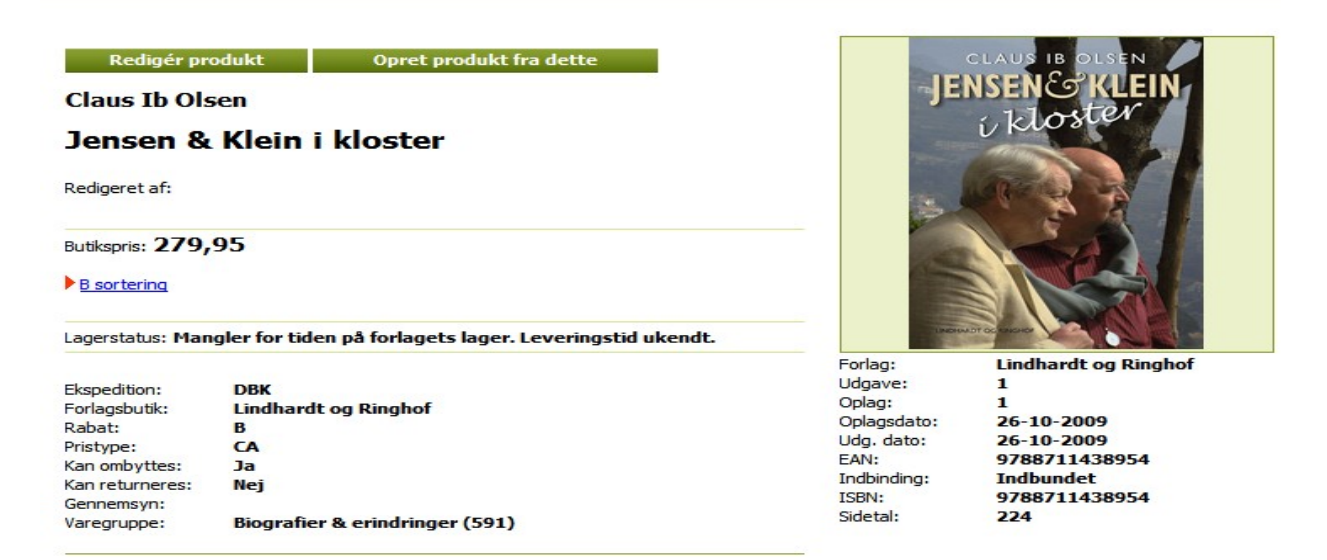

Man kommer herefter ind på redigeringssiden, hvor man kan ændre det felt man ønsker. Oppe i venstre hjørne kan man se hvornår titlen sidst er blevet rettet.

| bogportalen.dk Kund                            | eservice for bruger 1002 Lokal Ad | dmin (*** TESTBOGHANDLER ***) → Lo | og af → Tilbage     |
|------------------------------------------------|-----------------------------------|------------------------------------|---------------------|
| Søg i alt<br>Søg                               | Søg forfatter Søg titel           | Søg forlag<br>Argent Søg Søg       | › Avanceret søgning |
| > Forside > Katalog<br><alle forlag=""></alle> | > Vælg forlag > Vælg kunde        | > Søg ordre > Administration       |                     |

#### Redigering af ISBN 9788711438954

Rediger stamdata > Rediger BogInfo

Sidst opdateret: 2010-05-11 08:56:38.266

| Tilbage til produktvisning                                                                                                    |
|----------------------------------------------------------------------------------------------------|
| Gem                                                                                                    |
| ISBN 13: (påkrævet) EAN: ISBN 10: Bogklub best. nr.:                                                                                                    |
| 9788711438954 9788711438954 8711438959                                                                                                    |
| Titel:<br>Jensen & Klein i Vloster                                                                                                    |
|                                                                                                    |
|                                                                                                    |
| Forfatter(e):                                                                                                    |
| Claus Ib Olsen                                                                                                    |
| Serietitel:                                                                                                    |
|                                                                                                    |
| Bogh. varegruppe (påkrævet):<br>591 - Biografier & erindringer                                                                                                    |
| Forlag: (påkrævet) Udgiver (påkrævet):                                                                                                    |
| DBK-8000022 Lindhardt og Ringhof                                                                                                    |
| Ekspedition: <b>DBK</b><br>Udgivelsesdato: (påkrævet) Oplagsdato: (påkrævet)<br>År: Måned: Dag: År: Måned: Dag:                                                                                                    |
| 2009 10 26 220 10 26 22                                                                                                    |
| 2009     10     26     28     2009     10     28     28       Udgave:     Oplag:     Første udgaves udgivelsesår:       1     1     2009                                                                                                    |
| 2009       10       26       2009       10       26       28         Udgave:       Oplag:       Første udgaves udgivelsesår:       1       1       2009         Undskyldningskode:       0 - Mangler for tiden på forlagets lager. Leveringstid ukendt.                                                                                                    |
| 2009       10       26       2009       10       26       28         Udgave:       Oplag:       Første udgaves udgivelsesår:       1       1       2009         Undskyldningskode:       0       Mangler for tiden på forlagets lager. Leveringstid ukendt.       •         Pris: (inkl. moms) (ekskl. moms)       Pristype:       Gyldig fra:         269,95       215,96       ca       •         Flere linier       Rabatgruppe (påkrævet):       • |
| 2009 10 26 2009 10 26 288   Udgave: Oplag: Første udgaves udgivelsesår:   1 1 2009   Undskyldningskode:   0 - Mangler for tiden på forlagets lager. Leveringstid ukendt.     Pris: (inkl. moms) (ekskl. moms) Pristype: Gyldig fra:   269,95 215,96   Ca Eiern   Flere linier Rabatgruppe (påkrævet):   B      Vis for kunder   Vis for kunder Returberettiget   Vis for kunder Returberettiget                                                        |

N/

bogportalen.dk

## bogportalen.dk

## Felterne har "mouseover" hjælpetekster. Når man bevæger musen hen over feltet vil der blive vist en kort beskrivelse.

De enkelte felter og deres betydning er beskrevet i 4.0 Felter. Orange felter skal være udfyldt.

Ønsker man at se hvilke ændringer der er sket på titlen trykker man på knappen 'Vis ændringslog' Vis ændringslog Bruger: dbkadmin Opdateret: 2010-05-11 08:56:38.266 Returberretiget - ny værdi: true Returberretiget - forrige værdi: false

Her kan man se hvad der er ændret, hvornår og af hvilken bruger.

Man retter de felter der skal rettes og trykker på **'Gem'** herefter kommer man tilbage til produktvisningssiden.

Ønsker man ikke at opdatere produktet trykkes på 'Tilbage til produktvisning'.

#### 3.3 Opret produkt fra bunden

Klik på fanen "Administration".

| bogportalen.dk Kund    | leservice for bruger 1002 Lokal Admin (*** TESTBOGHANDLER ***) > Log af > Tilbage |
|------------------------|-----------------------------------------------------------------------------------|
| Søg i alt<br>Søg       | Søg forfatter Søg titel Søg forlag<br>Ryd Søg Avanceret søgning                   |
| > Forside > Katalog    | Vælg forlag     Vælg kunde     Søg ordre     Administration                       |
| <alle tonag=""></alle> |                                                                                   |

#### Administration

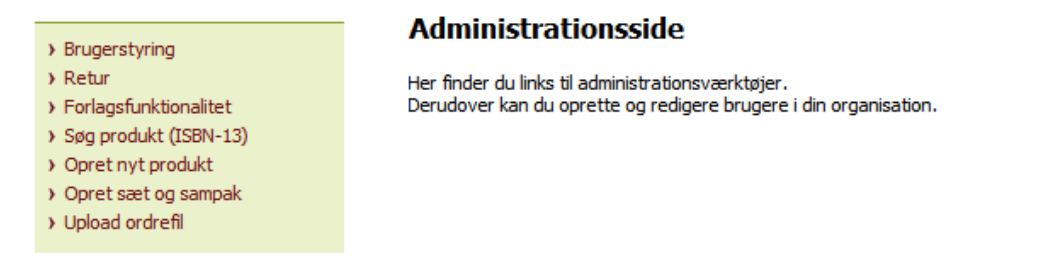

Tryk på 'Opret nyt produkt'

|                                                             |                                  | bogportalen.dk                |
|-------------------------------------------------------------|----------------------------------|-------------------------------|
| bogportalen.dk Kundeservice for bruger                      | 1002 Lokal Admin (*** TESTBOGHAN | NDLER ***) > Log af > Tilbage |
| Søg i alt Søg forfatter                                     | Søg titel Søg forlag             | > Ryd Søg > Avanceret søgning |
| > Forside > Katalog > Vælg forlag > <alle forlag=""></alle> | ) Vælg kunde 💙 Søg ordre 💙 A     | dministration                 |

#### **Oprettelse af produkt**

| Gem                                                                                                    |
|----------------------------------------------------------------------------------------------------|
| ISBN13: (påkrævet) EAN: ISBN10: Bogklub best. nr.:                                                                                                    |
|                                                                                                    |
| Titel:                                                                                                    |
| Lodorfitel                                                                                                    |
|                                                                                                    |
| Forfatter(e):                                                                                                    |
|                                                                                                    |
| Serietitel:                                                                                                    |
|                                                                                                    |
| Bogh. varegruppe (påkrævet): 171 - Disketter                                                                                                    |
|                                                                                                    |
| Forlag: (påkrævet) Udgiver (påkrævet):                                                                                                    |
| Forlag: (påkrævet) Udgiver (påkrævet): Vælg forlag                                                                                                    |
| Forlag: (påkrævet)     Udgiver (påkrævet):       Vælg forlag     Image: Comparison of the second second se |
| Forlag: (påkrævet)       Udgiver (påkrævet):         Vælg forlag       Image: Comparison of the second second                   |
| Forlag: (påkrævet) Udgiver (påkrævet):          Vælg forlag       •         Ekspedition: DBK       •         Udgivelsesdato: (påkrævet)       Oplagsdato: (påkrævet)         År:       Måned: Dag:                                                                                                    |
| Forlag: (påkrævet)       Udgiver (påkrævet):         Vælg forlag       •         Ekspedition:       DBK         Udgivelsesdato: (påkrævet)       Oplagsdato: (påkrævet)         År:       Måned: Dag:       År:       Måned: Dag:         Image: State state sta                                                                                                    |
| Forlag: (påkrævet)       Udgiver (påkrævet):         Vælg forlag       •         Ekspedition: DBK       •         Udgivelsesdato: (påkrævet)       Oplagsdato: (påkrævet)         År:       Måned: Dag:         År:       Måned: Dag:         Udgave:       Oplag:         Første udgaves udgivelsesår:                                                                                                    |
| Forlag: (påkrævet)       Udgiver (påkrævet):         Vælg forlag       •         Ekspedition: DBK       •         Udgivelsesdato: (påkrævet)       Oplagsdato: (påkrævet)         År:       Måned: Dag:         År:       Måned: Dag:         Øldgave:       Oplag:         Første udgaves udgivelsesår:                                                                                                    |
| Forlag: (påkrævet)       Udgiver (påkrævet):         Vælg forlag       •         Ekspedition: DBK       Udgivelsesdato: (påkrævet)         År:       Måned: Dag:         År:       Måned: Dag:         Udgave:       Oplag:         Første udgaves udgivelsesår:         Undskyldningskode:         Om Mangler for tiden på forlagetet herer Loveringstid ukendt                                                                                                    |
| Forlag: (påkrævet)       Udgiver (påkrævet):         Vælg forlag       •         Ekspedition: DBK       Udgivelsesdato: (påkrævet)         Udgivelsesdato: (påkrævet)       Oplagsdato: (påkrævet)         År:       Måned: Dag:         År:       Måned: Dag:         Udgave:       Oplag:         Første udgaves udgivelsesår:         Undskyldningskode:         0 - Mangler for tiden på forlagets lager. Leveringstid ukendt.                                                                                                    |
| Forlag: (påkrævet) Udgiver (påkrævet):   Vælg forlag •   Ekspedition: DBK Udgivelsesdato: (påkrævet) Âr: Måned: Dag: Âr: Måned: Dag: Âr: Måned: Dag: Udgave: Oplag: Første udgaves udgivelsesår: Udgave: Oplag: Første udgaves udgivelsesår: Dudskyldningskode: O - Mangler for tiden på forlagets lager. Leveringstid ukendt.    Pris: (inkl. moms) (ekskl. moms) Pristype: Gyldig fra:                                                                                                    |

Herefter går man i gang med at oprette titlen. De enkelte felter og deres betydning er beskrevet i 4.0 Felter. Orange felter skal være udfyldt.

T

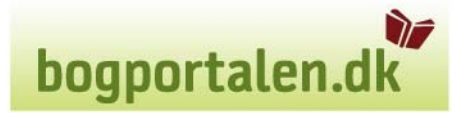

#### 4. Felter

### Felterne har "mouseover" hjælpetekster. Når man bevæger musen hen over feltet vil der blive vist en kort beskrivelse.

Valg har følgende værdier.

- P = Påkrævet, feltet skal være udfyldt for at man kan fortsætte i produktoprettelsen
- I = Ikke påkrævet
- B = Påkrævet hvis betingelserne beskrevet i kolonnen Beskrivelse opfyldt
- F = For udfyldt og kan ikke ændres

| Felt               | Valg     | Beskrivelse                                                        |
|--------------------|----------|--------------------------------------------------------------------|
| ISBN13             | Р        | ISBN13 for produktet                                               |
| EAN                | Р        | Stregkoden for produktet, hvis ISBN13 udfyldt og ean blank         |
|                    |          | kommes ISBN13 i EAN                                                |
| ISBN10             | I        | Produktets ISBN10. Feltet bedes venligst udfyldt                   |
| Bogklub best. Nr.  | I        | Anvendes ikke hos DBK                                              |
| Titel              | Р        | Produktets titel                                                   |
| Undertitel         | I        | Produktets undertitel                                              |
| Forfattere(e)      | Р        | Produktets forfatter(e)                                            |
| Serietitel         | Ι        | Navn på serie som titel indgår i                                   |
| Bogh. Varegruppe   | Р        | Dette felt angiver en emnekategorisering – drop down               |
| Forlag             | F        | Beskrivelse af forlaget, bruges af ekspeditionerne                 |
| Udgiver            | Р        | Navn på forlaget der står på forsiden af bogen eller er udgiver    |
| Ekspedition        | Р        | Navn på ekspedition                                                |
| Udgivelsesdato     | Р        | Dato for første udgivelse format ååååmmdd,                         |
|                    |          | hvis dato for endelig godkendelse ikke er udfyldt, er det tilladt  |
|                    |          | kun at udfylde årstal                                              |
| Oplagsdato         | I        | Dato for dette oplag format ååååmmdd,                              |
|                    |          | hvis dato for endelig godkendelse ikke er udfyldt, er det tilladt  |
|                    |          | kun at udfylde ärstal                                              |
| Udgave             | I        | Produktets udgave                                                  |
| Oplag              | I        | Produktets oplag                                                   |
| Første udgaves     | I        | Årstal felt på formatet ääää                                       |
| udgivelsesăr       |          |                                                                    |
| Undskyldningskode  | I        | Tekst der vises när der ikke er lager på titel – drop down         |
| Pris (inkl. moms)  | В        | Ikke påkrævet hvis ikke pristype er angivet, ellers påkrævet - Her |
|                    |          | angives pris incl. moms                                            |
| Pris (ekskl. moms) | F        | Prisen eksklusiv moms                                              |
| Pristype           | В        | Ikke påkrævet hvis ikke pris er angivet, ellers påkrævet - Her     |
|                    | <u> </u> | angives pristype for produktet – drop down                         |
| Gyldig fra         | I        | Her angives dato fra hvornăr pris er gyldig. Angives ingen værdi   |
|                    | <u> </u> | betyder det at prisen er gældende                                  |
| Rabatgruppe        | P        | Her angives hvilken rabatkategori produktet tilhører               |
| Vises for kunder   | I        | Produktet vises for kunder i bogportalen                           |
| Kan købes          | I        | Abner for bestillingsfelt i bogportalen                            |
| Kun til intern     | I        | Vises kun for forlaget og ekspeditionen                            |
| visning            |          |                                                                    |

bogportalen.dk

| Returberettiget    | Ι  | Angiver om bogen kan returneres uden godkendelse. Virker ikke      |
|--------------------|----|--------------------------------------------------------------------|
| Kan ombyttes       | T  | Angiver om titel kan sendes retur til ombytning                    |
| Materialetype      | P  | Angiver produktets art/indbinding – drop down                      |
| Sideantal          | I  | Antal sider i produkt                                              |
| Spilletid          | Ī  | Angiver spilletid for produkter som f.eks. film på DVD             |
| Antal medier/filer | I  | Angiver antal produkter som f.eks.DVD, CD eller filer              |
| Høide i mm         | I  | Højden af produktet i mm – kan ikke opdateres når udkommet         |
| Bredde i mm        | I  | Bredden af produktet i mm – kan ikke opdateres når udkommet        |
| Dvbde i mm         | I  | Dybde af produktet i mm – kan ikke opdateres når udkommet          |
| Vægt               | I  | Produktets vægt i gram – kan ikke opdateres når udkommet           |
| Forlaget skriver   | I  | Teksten som vises under Forlaget skriver                           |
|                    | -  | Skrives i HTML-editor (kan der ændres font?) – Ret ofte skrives    |
|                    |    | bagside teksten fra produktet her                                  |
| Dato for endelig   | Р  | Udfyldes når produktet må sælges. Restordrer prissættes når        |
| tilmelding         |    | denne dato udfyldes med gældende pris for produktet. Ordrer        |
| _                  |    | med indtastet pris beholder denne. Ordrer sendes ikke til          |
|                    |    | ekspedition før udfyldt. Dato formatet er åååå mm dd               |
| Nøgleord           | Ι  | Her kan skrives ord som ikke indgår i søgefelter. Produkt kan      |
| _                  |    | herefter søges på disse ord                                        |
| Intern kommentar   | Ι  | Intern note om produktet, vises ikke til kunder                    |
| Lagerantal         | I  | Kan markeres med Ja eller Nej, der angiver om bog er på lager      |
| Udsolgt år         | Ι  | Årstal felt format åååå                                            |
| Makulerings år     | Ι  | Årstal felt format åååå                                            |
| Tilbagekald – fra  | I  | Dato formatet er åååå mm dd. Angiver fra dato for                  |
| dato               |    | tilbagekaldelse, der indebærer at titlen automatisk godkendes      |
|                    |    | under returarten tilbagekaldelse                                   |
| Tilbagekald – til  | I  | Dato formatet er ăăăă mm dd. Angiver til dato for tilbagekaldelse, |
| dato               |    | der indebærer at titlen automatisk godkendes under returarten      |
|                    |    | tilbagekaldelse                                                    |
| Sprog              | I  | Hvilket sprog der anvendes i produktet                             |
| Originalsprog      | I  | Originalsprog hvis oversat                                         |
| Originaltitel      | I  | Produktets originale titel, hvis oversat                           |
| Oversætter         | I  | Navn på oversætter                                                 |
| Omslagsillustrator | I  | Navn på omslagsillustrator                                         |
| Omslagsgrafiker    | I  | Navn på omslagsgrafiker                                            |
| Forord af          | I  | Navn på person til forord                                          |
| Kommenteret af     | I  | Navn på person der har kommenteret                                 |
| Illustreret af     | I  | Navn på person der har illustreret                                 |
| Tegnet af          | I  | Navn på person der har produceret tegninger                        |
| Fotograf           | I  | Navn på fotograf                                                   |
| l Fagredaktør      | ΙT | Navn på fagredaktør                                                |

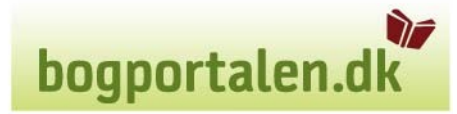

#### 5. Billeder

Når man er inde i redigering af produkt, kan man uploade billede. Der kan ikke uploades når man opretter. Filnavnet skal være 'ISBN13.jpg' Billedet skal have en bredde på mindst 500 pixel. Højden på billedet skal være større end eller lig med bredden. Inde i redigering trykkes på 'Gem ny billede.

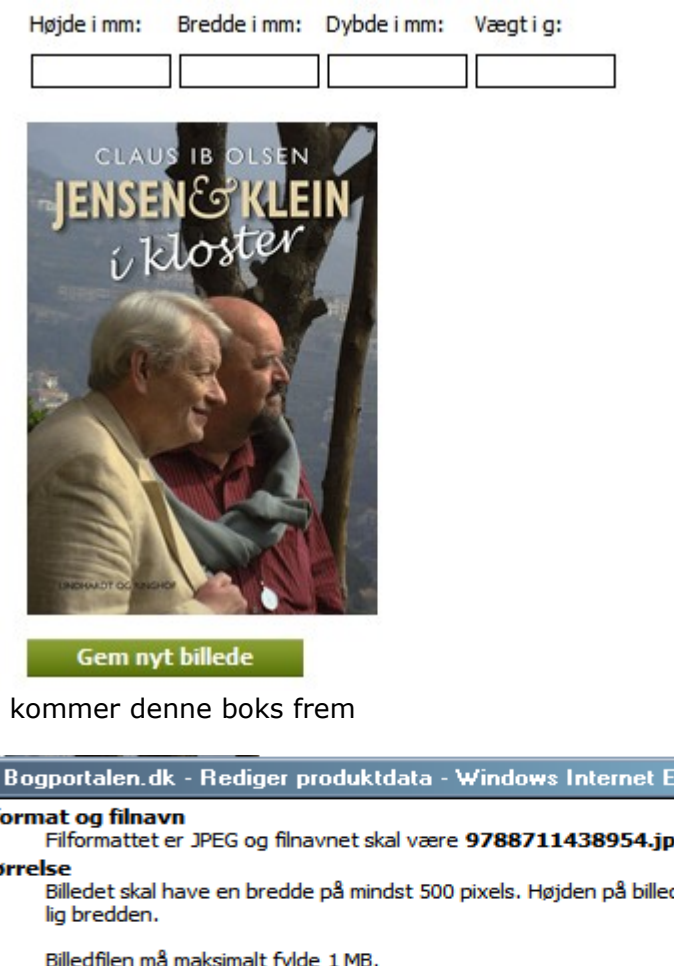

Så kommer denne boks frem

| 💋 Bogportalen.dk - Rediger produktdata - Windows Internet Explorer 📃 🔲 🗙                                                             |
|----------------------------------------------------------------------------------------------------|
| Filformat og filnavn<br>Filformattet er JPEG og filnavnet skal være 9788711438954.jpg.                                               |
| <b>Størrelse</b><br>Billedet skal have en bredde på mindst 500 pixels. Højden på billedet skal være større end eller<br>lig bredden. |
| Billedfilen må maksimalt fylde 1 MB.                                                                                                 |
| Omslagsbillede: Gennemse<br>Gem                                                                                                    |

Tryk på **gennemse**... og marker billedet på din computer. Herefter trykkes på 'Gem'. Billedet er nu uploaded.